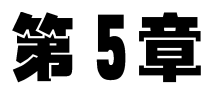

# Office 软件的使用

文字具有规范、便携、长期保存等优点。随着历史的发展和社会的进步,文字媒介发 生了根本性的变化,尤其是纸张的出现和排版印刷术的产生,使得人类社会的信息得以大 规模复制。报刊、书籍等传播信息的印刷品的出现,使得人们可以通过阅读纸张上的文 字、图形或图像来获得信息。

随着计算机的普及和技术的发展,人们可以通过浏览计算机屏幕显示的内容获得计算机中存储的信息,这些信息除了文字、图形或图像之外,还有视频、声音、动画等,甚至还可以交互。在计算机中组织文字、视频和声音,都要通过编辑排版软件来完成。

不管是纸张上的文字,还是屏幕上的文字,文字格式和版面是特别重要的。在现实生活中,一篇文章仅有内容的精彩是远远不够的,应该做到形式与内容的统一,包括文章的结构、布局,也包括文章的外部展现方法、手段等。排版正是文章的一种外部展现形式,无论从哪个角度来讲,这种形式都应被重视。

# 5.1 文字编辑设计

文字是人类沟通的重要媒介。无论对于何种视觉媒体,文字和图片都是两个主要构成要素。文字排列组合的好坏,直接影响着版面的视觉传达效果。因此,文字设计是增强视觉传达效果、赋予版面审美价值的一种重要构成技术。

# 5.1.1 文字编排要求及基本形式

#### 1. 文字编排要求

在版面设计中,组织文字编排目的是使编排的作品更富于艺术感染力,更能吸引并打 动读者,将作品上的内容更清晰有条理地传达给读者。

对于设计者而言,文字的编排还应注意文字本身的格式效果。在图文画面构成中,把 不同重点的文字内容用不同的字体来表现,是设计中常用的手法,如:行首的强调、引文 的强调等。但要注意,如果字体用得过多画面就显得不清洁,全是重点则无重点;字体用 得过少就缺乏必要的生气。字体数量的多寡常暗示版面中核心内容的多少。

#### 2. 文字编排的四种基本形式

(1) 两端对齐。文字从左端到右端的长度均齐,整体显得端正、严谨、美观。此排列

105

方式是目前书籍、报刊常用的一种。

(2) 居中。以中心为轴线,内容排于正中间,两端余留空间相等。其特点是视线更集中,中心更突出,整体性更强。用文字居中排列的方式配置图片时,文字的中轴线最好与 图片中轴线对齐,以取得版面视线的统一。

(3) 左对齐或右对齐。左对齐或右对齐的排列方式有松有紧,有虚有实。左对齐或 右对齐,行首或行尾自然就产生出一条清晰的垂直线,在与图形的配合上容易协调和取得 同一视点。左对齐显得自然,符合人们阅读时视线移动的习惯;而右对齐就不太符合人们 阅读的习惯,因而较少用。

(4)文字环绕排列。将图片插入文字版中,文字直接绕图形边缘排列。这种手法给 人以亲切自然和生动活泼之感,通常是文字作品中最常用的插图形式。

# 5.1.2 版面中的文字编排

#### 1. 字体设计

文字编排首先要进行字体的设计。从艺术的角度,可以将字体本身看成一种艺术形式,它在个性和情感方面对人们有着很大影响。在排版中,字体的处理与颜色、版式、图形等其他设计元素的处理一样非常关键。

不同的字体有不同的造型特点。如标题文字多选择醒目、清晰、简洁的黑体、艺术字 体等;正文常选择字体清秀的宋体、仿宋、楷体等。

中文常用的字体主要有宋体、仿宋体、黑体和楷书等。在排版设计中,选择 2~3 种字体为最佳视觉结果。否则,会让人感觉零乱而缺乏整体效果。在选用的字体中,可考虑加粗、变细、拉长、压扁或调整行距来改变字体效果,同样能产生丰富多彩的视觉感受。

#### 2. 字距、行距设计

版面设计中字距和行距不仅要方便阅读,还要能体现出设计者独特的编排风格与特点。所以对字距和行距的处理,首先要方便阅读,给阅读者良好的阅读氛围,然后再进行一些独特的美观设计。一般行距的常规比例为 10:12,即用字 10 点,则行距 12 点。适当的行距会形成一条明显的水平空白带,引导浏览者的目光,行距过宽会使一行文字失去较好的延续性。

#### 3. 标题与正文的编排

在进行标题与正文文字的编排时,可先考虑将正文文字作二栏、三栏或四栏的编排, 再进行标题的置入。将正文文字分成二栏、三栏、四栏,是为求取版面的空间,避免画面的 呆板以及标题插入方式的单一性。标题虽是整个画面的标题,但不一定置于段首之上,也 可作居中、横向、竖边或偏置等编排处理。甚至有些直接插入正文中,以求新颖的版式来 打破已有的规律。

#### 4. 文字的整体编排

文字的位置要符合整体要求。文字在版面中的安排要考虑全局的因素,不能有视觉

# 学计算机应用基础(第3版)

106

上的冲突。在视觉传达过程中,文字作为版面的形象要素之一,必须具有视觉上的美感。 将文稿的多种信息组织成一个整体的形式,各个段落之间还可用线段分隔,使其清晰、有 条理而富于整体感。在图形配置时,主体更为突出,空间更加统一。

### 5.1.3 文字编排中的美化

#### 1. 艺术字的应用

为了设计出漂亮的文档版面,在文字处理过程中,除了使用图形、图像进行文档修饰 和美化外,艺术字也是点缀精美版面不可缺少的要素。

#### 2. 文字的强调

文字的强调大致可分为线框、符号的强调。有意地加强某种文字元素的视觉效果,使 其显得特别出众而夺目。这个被强调的元素正是版面中的诉求重点。行首的强调是将正 文的第一个字或字母放大,是当今流行的设计潮流。首字下沉是行首强调中使用最多的 手法。

# 5.2 Word 软件的编辑与排版

Word 2013 是 Microsoft 公司 Office 办公系列软件的重要组成之一,是一个功能很强的文字处理软件,利用它可以完成对文字的录入、编辑、排版等一系列工作。Word 要将文稿资料变成电子文档,首先要建立文档,然后输入文字内容,编辑排版,并保存为文件。在 Word 文字处理软件中,文档保存为文件的默认扩展名是 doc。

# 5.2.1 编辑文档

#### 1. 选定文档内容

Windows 平台的应用软件都遵循一条操作规则:"先选定内容,后对其操作"。被选定的内容呈反向显示(黑底白字)。只有选定了对象,才能对其进行操作。

① 选定文档中一行: 鼠标指针移至选定区(在行的左边),指针呈箭头状,并指向右上时,单击左键。

② 选定文档中一段:鼠标指针移至选定区,指针呈箭头状,并指向右上时,双击 左键。

③ 选定整个文档:鼠标指针移至选定区,指针呈箭头状,并指向右上时,三击鼠标左 键或按住 Ctrl键,单击左键;还可以选择菜单"编辑/全选"命令。

④用鼠标左键拖动文档内容。

如果取消选定,则单击编辑区任意位置。

#### 2. 删除

当文档中某些文字不需要时,可以将其删除,被删除文字后续的文字会接上来。

①选定要删除文件的内容。

② 按 Del 键即可删除选定内容。

③ 如果要删除的仅是一个字,只要将插入点移到这个字的前边或后边,按 Del 键即 可删除插入点后边的字,按 Backspace 键可以删除插入点前边的字。

如果发生误删除,可按 Ctrl+Z 组合键撤消,或单击窗口最上边工具栏的"撤消键入" 按钮。

#### 3. 移动或复制

①选定要移动或复制文档的内容。

② 单击快捷菜单中的"剪切"或"复制"按钮。

③ 鼠标指针移到欲插入内容的目标处,单击左键(即移动插入点到目标处)。

④ 单击快捷菜单中的"粘贴"按钮,便实现了移动或复制文档内容的操作。

如果文档内容移动距离不远时,则可使用拖动的方法进行移动或复制。如果按住 Ctrl键的同时拖动选定的内容到目标位置则是复制;如果直接拖动选定的内容到目标位 置则是移动。剪切、复制、粘贴操作也可分别用组合键 Ctrl+X、Ctrl+C、Ctrl+V 实现。

#### 4. 复制格式

①选定被复制格式的内容。

② 如果仅复制一次,单击工具栏"格式刷"按钮,如果需要多次复制,双击"格式刷"按钮,鼠标指针呈"刷子"样。

③ 将鼠标指针移动至目标位置,拖动鼠标,则拖动过的文本格式与原选的格式相同。

#### 5.2.2 格式编辑

#### 1. 字符格式设置

字符格式是指对英文字母、汉字、数字和各种符号进行格式编辑,以实现所要求的显示和打印效果。字符格式的设置也称字符格式化。包括以下几方面的内容:

字体、字号(中文字号从初号到八号、英文字号的磅值范围5~72)、字形(常规、倾斜、 加粗、加粗倾斜)。另外还有字符背景、下画线、字体颜色、上标下标、空心、阴影等的设置, Word 2013 默认的字体、字号为宋体、5号。

字符格式编辑同样遵循"先选定,后操作"的原则。字体的设置方法主要有以下两种。

 ①利用格式工具栏中的按钮("开始/字体")。一些基本的字符格式设置,可利用格 式工具栏中的按钮,包含字体、字号和字形等的设置。

② 单击"开始/字体"右下角对话框按钮,弹出"字体"对话框,在"字体"对话框中包含 设置字符格式的所有设置。

#### 2. 段落格式设置

段落是构成整个文档的骨架,在 Word 的文档编辑中,用户每输入一个回车符,表示

107

# (108) 大学计算机应用基础(第3版)

一个段落输入完成,同时在屏幕上出现一个回车标记",一",也称为段落标记。段落设置 包括:段落的文本对齐方式、段落的缩进、段落中的行距、段落间距等,段落设置也称段落 格式化。

在对段落设置的操作中,必须遵循这样的规律:如果对一个段落进行格式设置,只须 在设置前将插入点置于段落中间即可,如果对几个段落进行设置,必须先选定设置段落, 再进行段落的设置操作。段落格式设置的方法也有两种:一种是利用"段落"工具栏中的 按钮(如图 5-1 所示);另一种是选择"段落"对话框(如图 5-2 所示),利用这个对话框进行 设置。

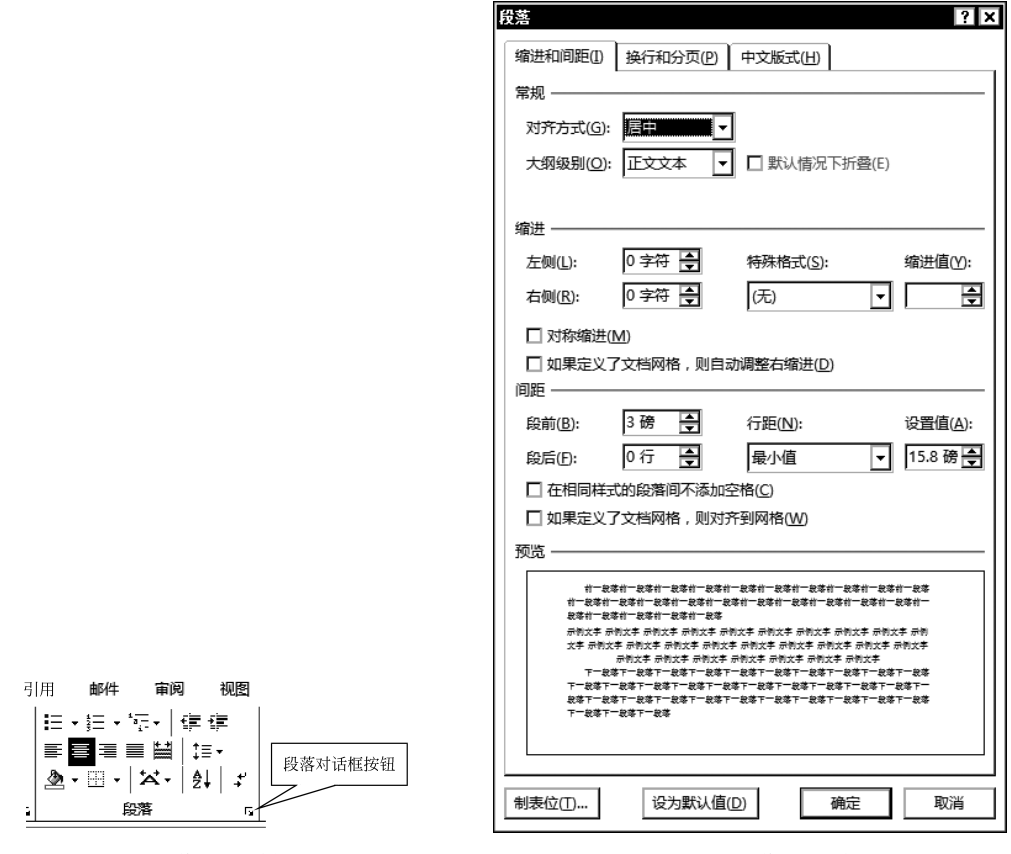

图 5-1 "段落"工具栏中的按钮

#### 图 5-2 "段落"对话框

段落对齐指文档边缘的对齐方式,包括左对齐、居中对齐、右对齐、两端对齐和分散 对齐。

段落缩进是指段落中的文本与页边距之间的距离。Word中共有4种格式:左缩进、 右缩进、悬挂缩进和首行缩进。设置段落缩进的方法有两种:一种是采用标尺上的4个 按钮进行缩进,另外一种是在"段落"对话框中进行设置。

段落间距的设置包括文档行间距与段间距的设置。行间距是指段落中行与行之间的 距离;段间距指前后相邻的段落之间的距离。段落间距在"段落"对话框中进行设置。

#### 3. 设置页眉和页脚

页眉和页脚通常用于显示文档的附加信息,例如页码、日期、作者名称、单位名称、徽 标或章节名称等。其中,页眉位于页面顶部,而页脚位于页面底部。Word 可以给文档的 每一页建立相同的页眉和页脚,也可以交替更换页眉和页脚,即在奇数页和偶数页上建立 不同的页眉和页脚。

(1) 设置页眉和页脚位置

在文档窗口中选择"页面布局"菜单,在"页面设置"工具栏中,单击"页面设置"对话框 启动器,就可以打开"页面设置"对话框,选择"版式"选项卡,如图 5-3 所示,在其中设置页 眉和页脚位置。

(2) 设置页眉、页脚内容

在文档窗口中选择"插入"菜单,在"页眉页脚"功能区中,单击"页眉"或"页脚"按钮进 行设置。

| 页面设置 ? ×                      |
|-------------------------------|
| 页边距 纸张 版式 文档网格                |
| Ħ                             |
| 节的起始位置(R): 新建页 ▼              |
|                               |
|                               |
|                               |
|                               |
| ☞ → 冊 页眉(出): 1.5 厘米 曼         |
| 距辺界:<br>页脚(E): 1.75 厘米 曼      |
| 页面                            |
| 垂直对齐方式(V): 顶端对齐 ▼             |
|                               |
|                               |
| 预览                            |
|                               |
|                               |
|                               |
|                               |
|                               |
|                               |
| 应用于(Y):  整篇文档 ↓ [7号(N)] 边框(B) |
| 设为默认值(D)                      |
| WOAL MARK                     |

图 5-3 设置页眉页脚位置

#### 4. 分栏

在编辑报纸、杂志时,经常需要对文章进行分栏排版,将页面分成多个栏目。这些栏 目有的是等宽的,有的是不等宽的,从而使得整个页面布局显示更加错落有致,增加可读 (109

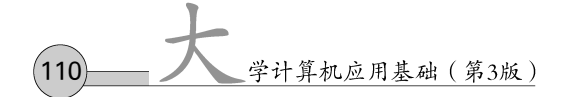

性。Word具有分栏功能,用户可以把每一栏都作为一节对待,这样就可以对每一栏单独进行格式化和版面设计。

分栏设置步骤如下:

①切换到页面视图。

② 选定需要分栏的段落。

在文档窗口中选择"页面布局"菜单,在"页面设置"功能区中单击"分栏"按钮,弹出下 拉菜单,如图 5-4 所示。在下拉菜单中选择需要分栏的命令,如果需要分更多栏,选择"更 多分栏"命令,弹出"分栏"对话框,如图 5-5 所示。在"栏数"文本框内输入要分的栏数,在 Word 内最多可分 11 栏。

|                                        | 分栏                                                                                                    | ? ×       |
|----------------------------------------|----------------------------------------------------------------------------------------------------|-----------|
|                                        |                                                                                                    | 偏左让偏右(R)  |
|                                        | 栏数(N): 2                                                                                                    | ✓ 分隔线(B)  |
|                                        | 一党度和问题—         栏(C):       宽度(I):       问距(S):         1:       18.76 字符 (金)       2.02 字符 (金)         2:       18.76 字符 (金)       〇         ①       〇       〇       〇 |           |
| □□□□□□□□□□□□□□□□□□□□□□□□□□□□□□□□□□□□□□ | ✓ 栏宽相等(E)                                                                                                    |           |
| 偏右                                     | 应用于( <u>A</u> ): 整篇文档 ▼                                                                                                    | □ 开始新栏(U) |
| Ⅲ 更多分程(C)                              |                                                                                                    | WUNL *R/H |

图 5-4 "分栏"下拉菜单

图 5-5 "分栏"对话框实现更多分栏

③ 在"分栏"对话框中选定栏数后,下面的"宽度和间距"栏内会自动列出每一栏的宽度和间距,可以重新输入数据修改栏宽,若选中"栏宽相等"复选框,则所有的栏宽均相同。

④ 若选中"分隔线"复选按钮,可以在栏与栏之间加上分隔线。

⑤ 在"应用于"文本框内,可以选择"整篇文档""插入点之后""所选文字"之一,然后 单击"确定"按钮。

如果要取消分栏,需在"分栏"对话框中的"预设"栏内,单击"一栏"按钮,然后单击"确 定"按钮。

5. 段落首字下沉

首字下沉是报刊杂志中较为常用的一种文本修饰方式,使用该方式可以很好地改善 文档的外观。报刊杂志的文章中,第一个段落的第一个字常常使用"首字下沉"的方式,以 引起读者的注意,并从该字开始阅读。设置步骤如下:

① 先将光标定位在需要设定首字下沉的段落中。

② 文档窗口中选择"插入"菜单,在"文本"工具栏中选择"首字下沉"按钮,弹出工具 栏,在其中选择下沉方式,如图 5-6 所示。

111

| w                                                                                                    | <b>∽</b> • Ű | Ŧ  |                                                                                                    |                   | 45                                                                                                    | 韵章          | Office 20    | )13日常信        | 息处理.doc   | x [兼容模式] - \                                                                                                    | Vord(7≃ਜ | 諸激活失败)                                                     |                     | ?                 | ħ        |
|----------------------------------------------------------------------------------------------------|--------------|----|----------------------------------------------------------------------------------------------------|-------------------|----------------------------------------------------------------------------------------------------|-------------|--------------|---------------|-----------|----------------------------------------------------------------------------------------------------|----------|------------------------------------------------------------|---------------------|-------------------|----------|
| 文件                                                                                                    | 开始           | 插入 | 设计                                                                                                    | 页面和               | 弱引                                                                                                    | 旧           | 邮件           | 审阅            | 视图        |                                                                                                    |          |                                                            |                     |                   |          |
| <ul> <li> <sup>1</sup> 空白页          </li> <li> </li> <li> </li> <li> </li> <li> </li> <li> </li> <li> </li> <li> </li> <li> </li> <li> </li> <li></li></ul> | 表格           | 副片 | 武     武      武      武       武       武 | <del>ک</del><br>۳ | Constant<br>Constant<br>Co | tArt<br>砲 • | ■ 应用<br>う 我的 | 雨店<br>1000円 ▼ | □<br>联机视频 | <ul> <li>問題</li> <li>20</li> <li>20</li> <li< td=""><td>たね</td><td><ul> <li>□ 页眉 •</li> <li>□ 页脚 •</li> <li>囲 页码 •</li> </ul></td><td>፪・ᇗ・<br/>┩・聴<br/>▲・ቚ・</td><td>π公式<br/>Ω符号<br/>〒编号</td><td>-</td></li<></ul> | たね       | <ul> <li>□ 页眉 •</li> <li>□ 页脚 •</li> <li>囲 页码 •</li> </ul> | ፪・ᇗ・<br>┩・聴<br>▲・ቚ・ | π公式<br>Ω符号<br>〒编号 | -        |
| 页面                                                                                                    | 表格           |    |                                                                                                    | 插图                |                                                                                                    |             | 应用           | 程序            | 媒体        |                                                                                                    | 批注       | 页眉和页脚                                                      |                     |                   | <u> </u> |
|                                                                                                    |              |    |                                                                                                    |                   |                                                                                                    |             |              |               |           |                                                                                                    |          |                                                            |                     |                   |          |
|                                                                                                    |              |    |                                                                                                    |                   |                                                                                                    |             |              |               |           |                                                                                                    |          |                                                            | র্মে 📕              | ĩ                 |          |
|                                                                                                    |              |    |                                                                                                    |                   |                                                                                                    |             |              |               |           |                                                                                                    |          |                                                            | A                   | ŧ                 |          |
|                                                                                                    |              |    |                                                                                                    |                   |                                                                                                    |             |              |               |           |                                                                                                    |          |                                                            | ● 首字下               | 冗选项( <u>D</u> )   |          |

图 5-6 "首字下沉"按钮

如果要取消首字下沉,单击"首字下沉"工具栏中的"无"按钮。

# 5.2.3 图形

#### 1. 插入图形文件

在 Word 中,可以直接插入的图形文件有 bmp、wmf 和 jpg 等。插入图形文件的步骤 如下:

①定位插入点。

②选择菜单"插入/插图/图片"命令,弹出"插入图片"对话框。

③ 在"插入图片"对话框中选择图形文件所在的文件夹和文件名。

④ 单击"插入"按钮,则所选图形显示在插入点处。

#### 2. 编辑图形

对插入的图形可进行缩放、移动、剪裁、文字环绕等设置图片的属性。设置图片的属 性方法:单击需要修改属性的图片,系统弹出"图片工具"栏,如图 5-7 所示。

| wi .                                      | Űю            | • = 第        | 5章 文字编 | 排技术改版.d | oc [兼容模 | 式]- V | Vord(7 | 品激 | <b>5</b> | 图片工具 |          |        | ?                                     | Ŧ     | -   |    | ×  |
|-------------------------------------------|---------------|--------------|--------|---------|---------|-------|--------|----|----------|------|----------|--------|---------------------------------------|-------|-----|----|----|
| 文件                                        | 开始            | 插入           | 设计     | 页面布局    | 引用      | 邮件    | 审问     | Ð  | 视图       | 格式   |          |        |                                       |       |     |    | 登录 |
| <ul> <li>※ 完度 ▼</li> <li>① 対比度</li> </ul> | াইছে<br>ালা দ | 玉缩图片<br>重设图片 |        |         |         | ≣ s   | 鐡▼     |    | -        |      | —层<br>—层 | ₽      | 1 前 高度:                               | 3.26  | 厘米  | :  |    |
| <ul> <li>重新着</li> </ul>                   | 色▼            |              | 閉影效果   |         | 图片边相    | ≣≣粗   | 细▼     | 位置 | 自动抽      | 新語   | 窗格       | <br>裁剪 | □;;;;;;;;;;;;;;;;;;;;;;;;;;;;;;;;;;;; | 14.64 | 1厘米 | :  |    |
|                                           | 调整            |              | 阴      | 影效果     | 边       | 2框    | 5      |    |          | 排列   |          |        | 大小                                    |       |     | Fa | ^  |

图 5-7 "图片工具"栏

(1) 缩放图形

使用鼠标可以快速缩放图形。在图形的任意位置单击,图形四周出现 8 个句柄;鼠标 指针指向某个句柄时,指针变为双向箭头,按住鼠标拖动,图形四周出现虚线框,如果拖动 的是 4 个角上的句柄之一,图形呈比例放大或缩小;拖动的是横方向或纵方向两个句柄中 的一个,图形变宽或变窄,变长或变短。

(2) 图形裁剪

利用裁剪功能,可以把图片的主要部分突显出来,次要的东西舍弃掉。选中图片后,

学计算机应用基础(第3版)

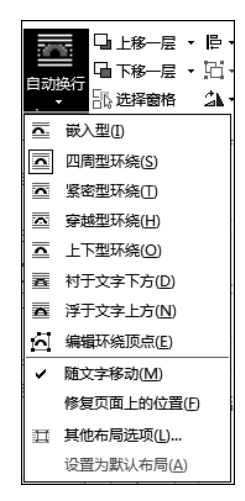

112

单击"图片工具"栏上的"裁剪" 👉 按钮, 鼠标指针也变成 🗗 形状, 将光标移到任一句柄

上,按住鼠标左键拖动句柄,向内裁剪,向外复原部分图片。

#### 3. 图文混排

浮动式图片可在页面上自由移动,移动时只须选中该图片,鼠 标箭头呈十字交叉的双箭头状,图片周围出现虚框,按住鼠标左键 拖动图片,移动到所需位置,释放鼠标即可。

图文混排是 Word 提供的一种重要的排版功能,是设置文字在 图形周围的一种分布方式。

若要设置图文混排,先单击"图片",选择"图片工具"栏中"排列"工具组中的"自动换行"按钮,在菜单中选择相应的文字环绕, 如图 5-8 所示,如选择"中间居中,四周型文字环绕"。

图 5-8 文字环绕菜单

# 4. 改变图片的颜色、亮度、对比度和背景

利用"图片工具格式"工具栏的"调整"工具组,可以很方便地 调整图片的颜色,更改亮度、对比度和艺术效果特性。

# 5.2.4 水印

在许多重要文件中,常常要设置文档的背景,如一些隐约可见的文字或图案,通常把

这些文字或图案称为"水印"。操作方法为:选择菜单"设 计/页面背景/水印"命令中的"自定义水印",弹出"水印" 对话框,在其中设置。

# 5.2.5 自选图形

在 Word 文档中除了可以插入剪辑画和来自文件的 图形图片以外,还可以利用功能强大的"绘图"工具栏自绘 图形并插入到文档之中。

#### 1. 绘制自选图形

Word 提供了一套现成的基本图形,共有7类:线条、 连接符、基本形状、箭头总汇、流程图、星与旗帜、标注。在 "页面"视图下可以方便地绘制、组合、编辑这些图形,也可 以方便地将其插入于文档之中。操作步骤如下:

 ①选择菜单"插入/插图/形状"命令,出现"形状"对 话框,如图 5-9 所示。

② 选择图形。

③ 鼠标指针呈"十"字状,在需要插入图形处,拖动鼠标,即可画出所选图形。

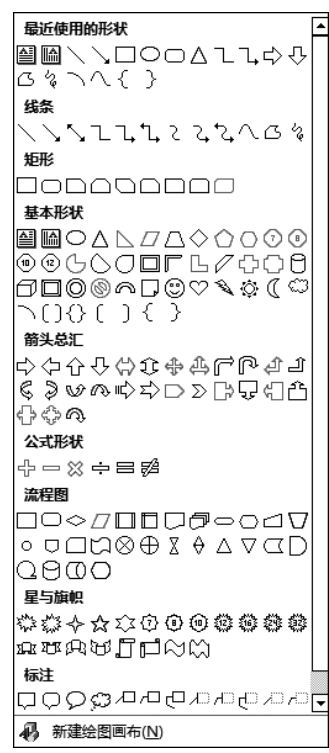

图 5-9 "形状"对话框

113

④ 可以利用图形周围的 8 个句柄放大、缩小,利用深色的小方框修改图形的形状,这 个深色小方框称为图形控制点。

⑤ 将鼠标指针移动到控制点上,指针的形状变成斜向左上角的三角形,按住鼠标左键,拖动鼠标,出现虚线,表示改变后自选图形的形状,释放鼠标,就得到修改后的自选 图形。

#### 2. 多个图形组合为一个图形

要将多个图形组合为一个图形,须首先选择多个图形,然后再组合。

选择多个图形的方法:单击菜单"开始/编辑"命令中的"选择"按钮,在下拉菜单中选择"选择对象",移动鼠标指针,从左上角拉向右下角,画一个矩形虚线框,将所有图形包含 在内,则选择了所有图形,被选择的每个图形周围都显示 8 个句柄。

选择所有图形之后,选择"图片工具格式"工具栏中"排列"工具组中的"组合"对象按钮,则多个图形就组合成一个图形,可以整体移动、放大、缩小、旋转等。

# 5.2.6 艺术字和艺术图案

Word 提供了 30 种不同类型的艺术字体。可为文字建立图形效果的功能,如变形、 旋转等。还提供了 160 多种艺术图案,供页面边框使用。

#### 1. 创建艺术字

① 将插入点定位于要加入艺术字的文档中。

②选择菜单"插入/文本/艺术字"命令,弹出"艺术字库"对话框,选择所需的艺术字 样式。

③ 弹出编辑"编辑艺术字文字"对话框,在"文本"框中输入内容,进行格式设置,如 图 5-10 所示。

| 编辑艺术字文字      | ? ×        |
|--------------|------------|
| 字体(E):       | 字号(S):     |
| <b>予</b> 末体  | ▼ 36 ▼ B Z |
| <u>→</u> 本①・ |            |
| 中国梦          |            |
|              |            |
|              | 确定取消       |

图 5-10 "编辑艺术字文字"对话框